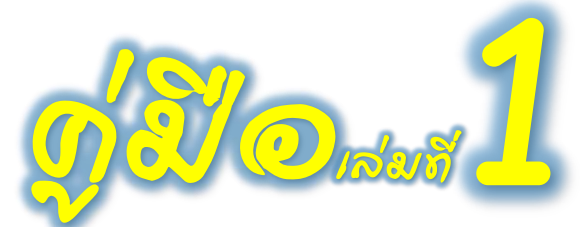

ระบบวัดและพัฒนาสมรรถนะครูดีของแผ่นดิน

สำหรับผู้ต้องการเข้าร่วมโครงการของ"มูลนิธิครูดีของแผ่นดิน"

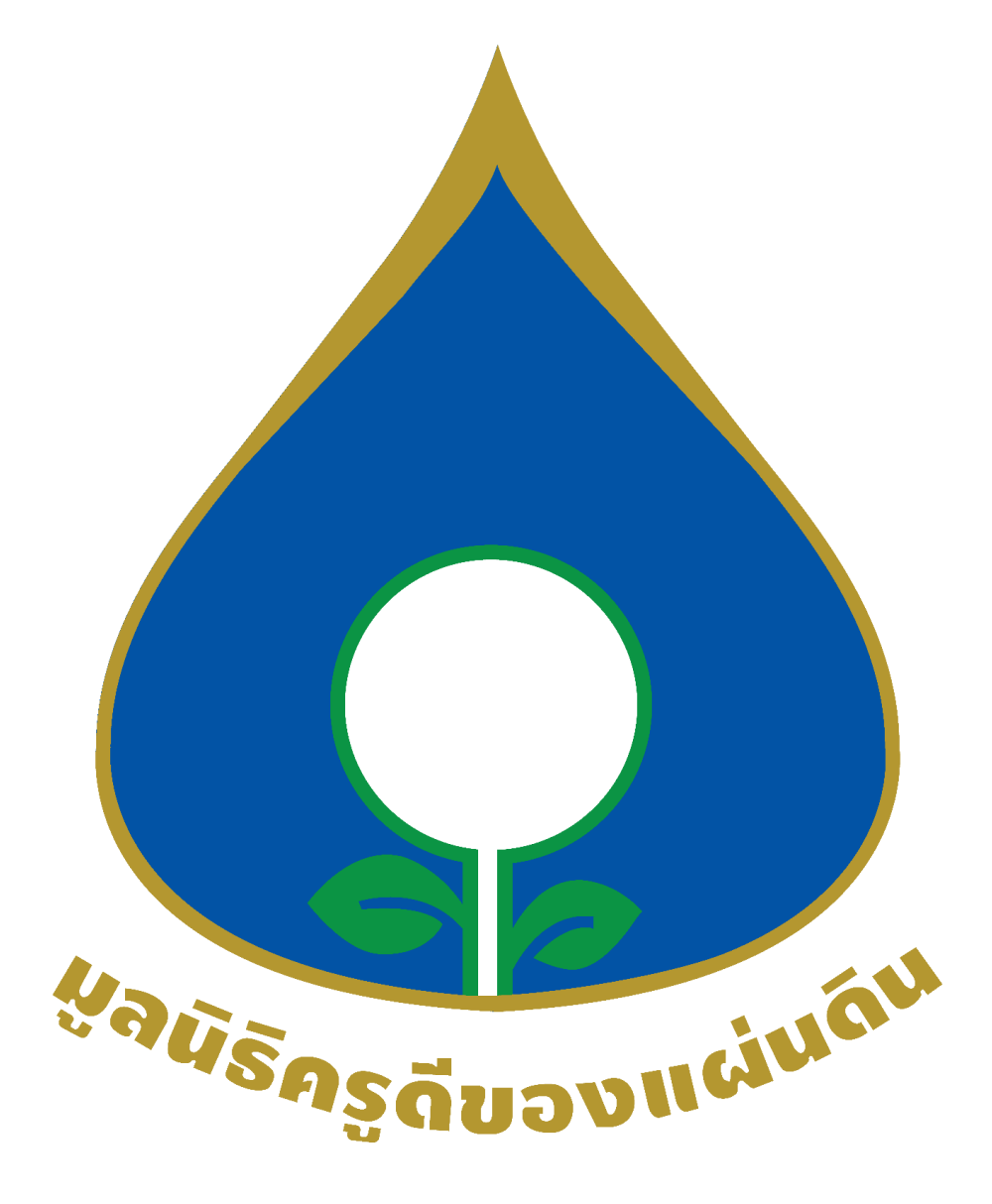

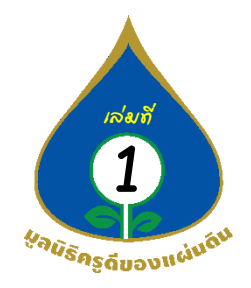

## ขั้นตอนการใช้งานระบบระบบวัดและพัฒนาสมรรถนะครูดีของแผ่นดิน สำหรับผู้ต้องการเข้าร่วมโครงการ ที่มี Gmail แล้ว มีทั้งหมด 8 ขั้นตอนดังนี้ \*\*\*\*\*\*\*\*\*\*

- 1) เข้าระบบเว็ปไซต์ www.thaisuprateacher.org
- กดเมนูเข้าร่วมโครงการ และเลือกโครงการที่ท่านต้องการเข้าร่วมโครงการ จากนั้นระบบจะลิงค์ไปยัง ระบบวัดและพัฒนาสมรรถนะครูดีของแผ่นดิน (System of Skillmeo Suprateacher Assessment and Development : 3S-A&D)
- 3) เข้า login ระบบด้วย Gmail
- พบหน้าต่างโปรไฟล์ของตัวเอง
- 5) ด้านซ้ายของจอ ปรากฏ ปุ่ม ให้กดเข้าร่วม ALL GROUPS
- 6) กดเข้าร่วม กลุ่ม มูลนิธิครูดีของแผ่นดิน
- 7) ทำการกดปุ่ม MEMBER PROFILE ที่กลุ่ม หรือ แถบเมนูในกลุ่ม
  - 7.1) กรอกข้อมูลตนเองให้ถูกต้อง และครบทุกช่อง เมื่อครบ กด Update
- 8) รอ E-Mail แจ้งยืนยันเข้ากลุ่ม (E-Mail ที่แจ้งชื่อว่า Skillmeo )
  - 8.1 กรณีได้รับการอนุมัติเข้ากลุ่ม ท่านจะได้รับเมลล์การแจ้งอนุมัติเข้าร่วมมูลนิธิครูดีของแผ่นดิน8.2 กรณีไม่ได้รับการอนุมัติเข้ากลุ่ม ท่านจะได้รับอีเมลล์การแจ้งแก้ไขข้อมูลให้ถูกต้อง

. คู่มือระบบวัดและพัฒนาสมรรถนะครูดีของแผ่นดินสำหรับผู้ต้องการเข้าร่วมโครงการ

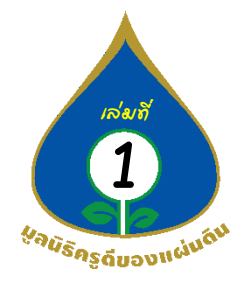

1. เข้าเว็บไซต์ www.thaisuprateacher.org/

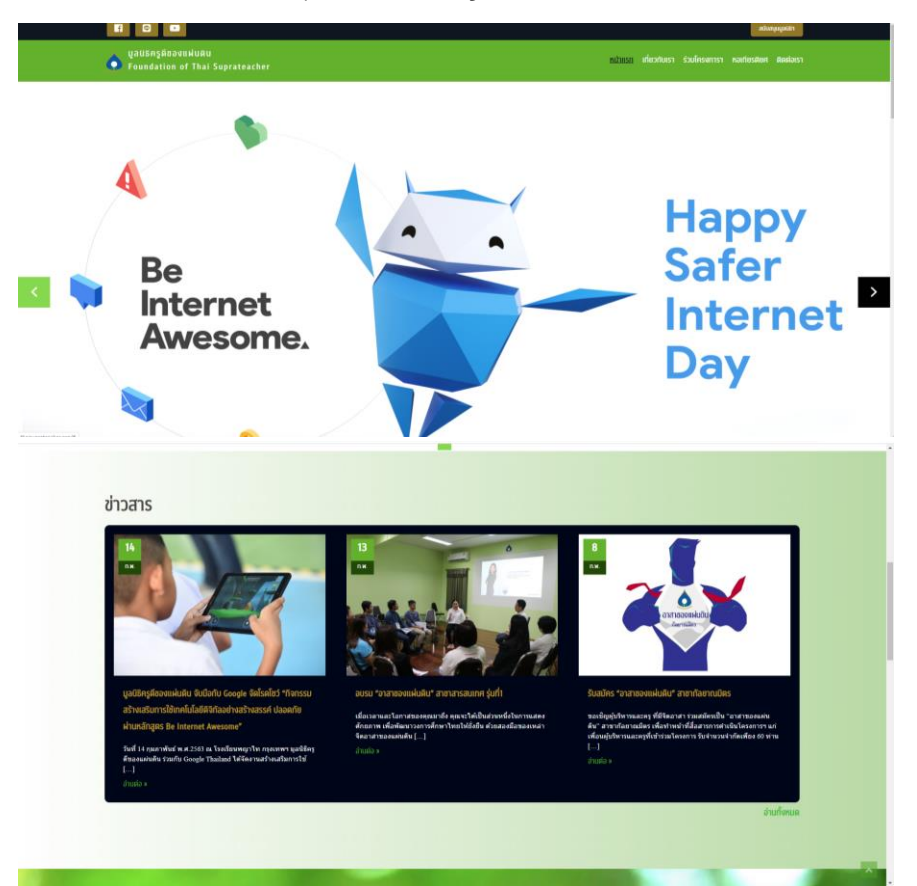

 กดเมนูเข้าร่วมโครงการ และเลือกโครงการที่ท่านต้องการเข้าร่วมโครงการ จากนั้นระบบจะลิงค์ไปยัง ระบบวัดและพัฒนาสมรรถนะครูดีของแผ่นดิน

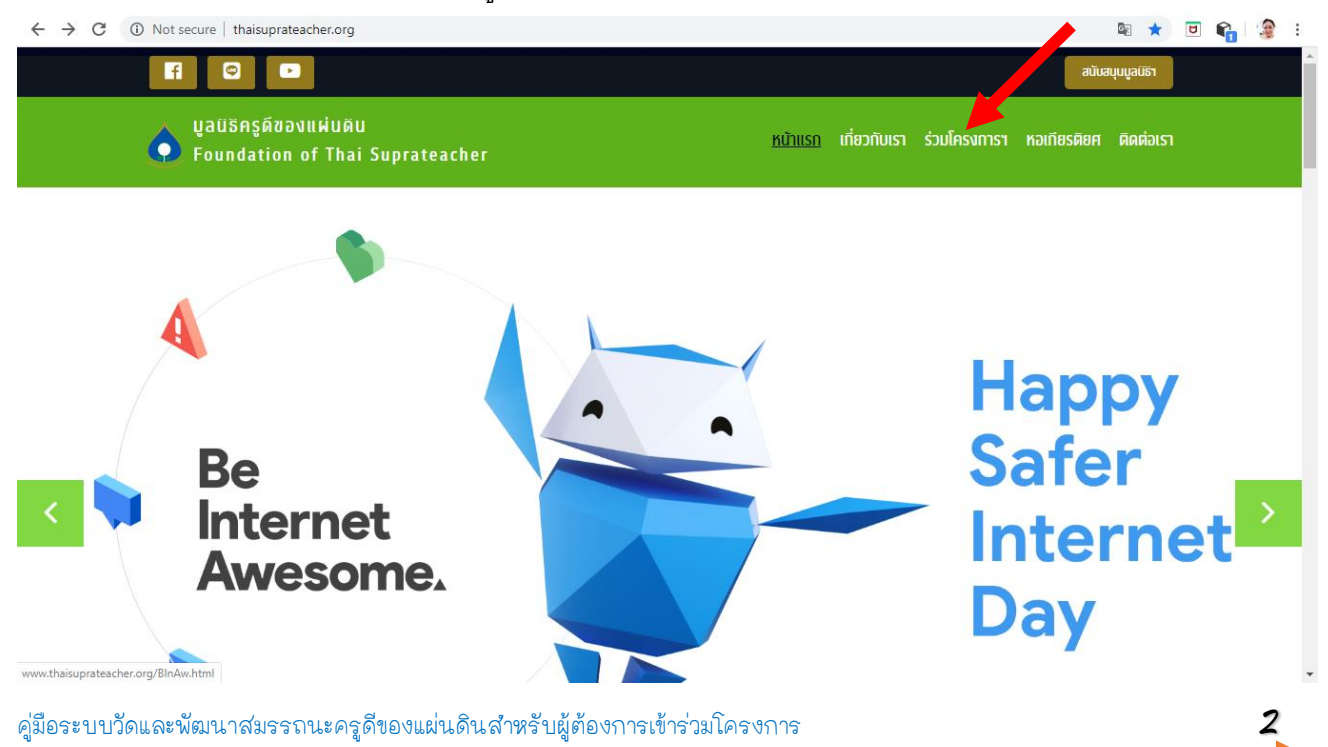

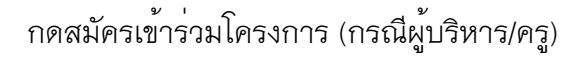

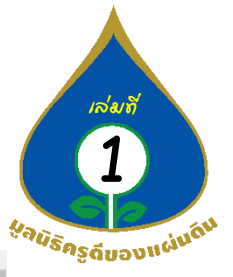

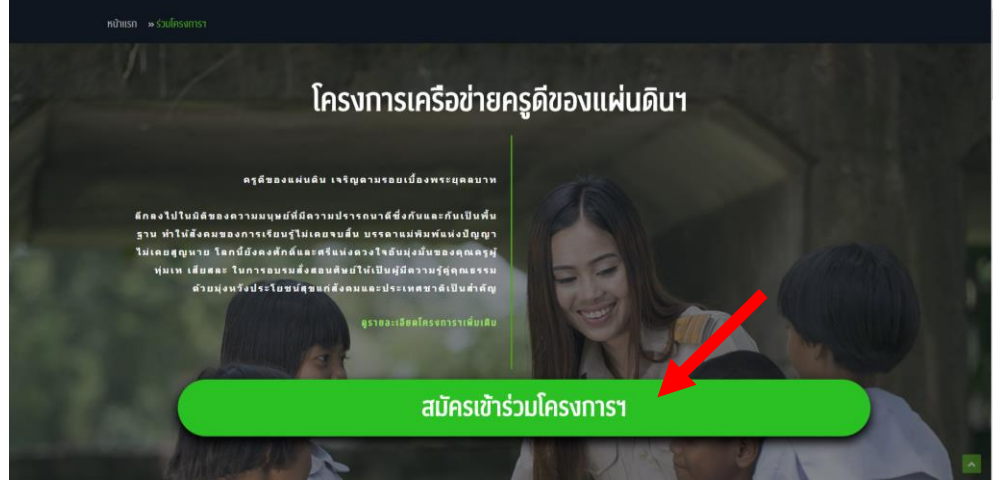

## กดสมัครเข้าร่วมโครงการ (กรณีนักเรียน)

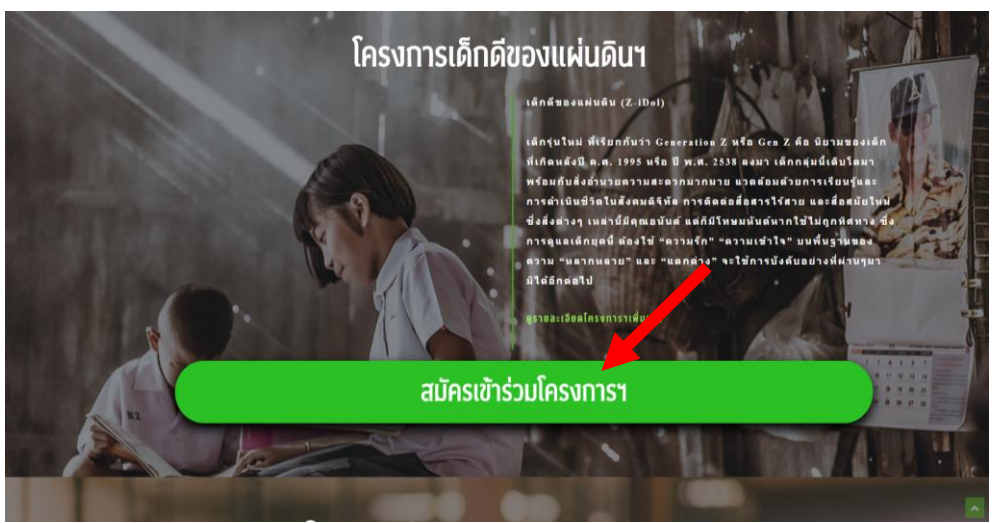

#### กดสมัครเข้าร่วมโครงการ (กรณีศึกษานิเทศก์)

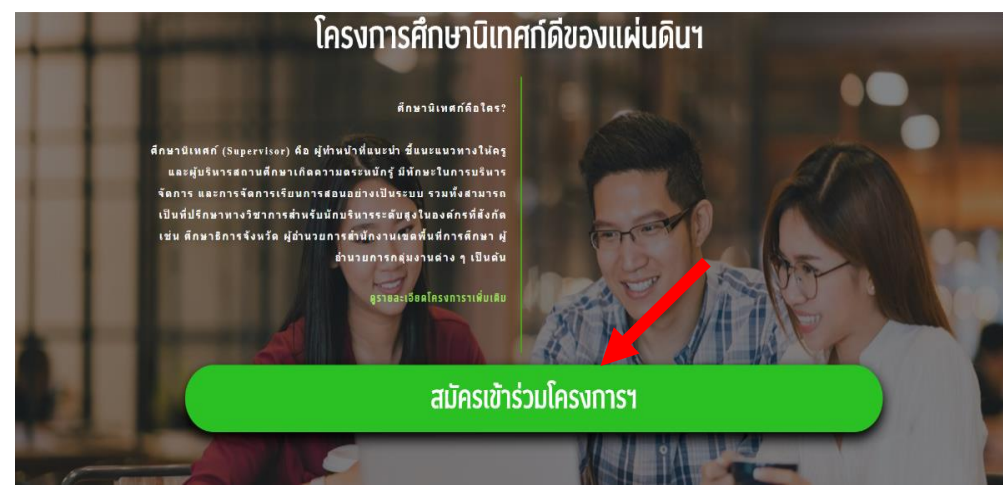

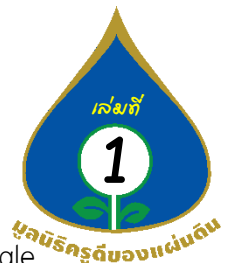

พบหน้าเข้าสู่ระบบระบบวัดและพัฒนาสมรรถนะครูดีของแผ่นดินให้กดเข้าระบบด้วย Google Google (กรณีเข้าร่วมครั้งแรก)

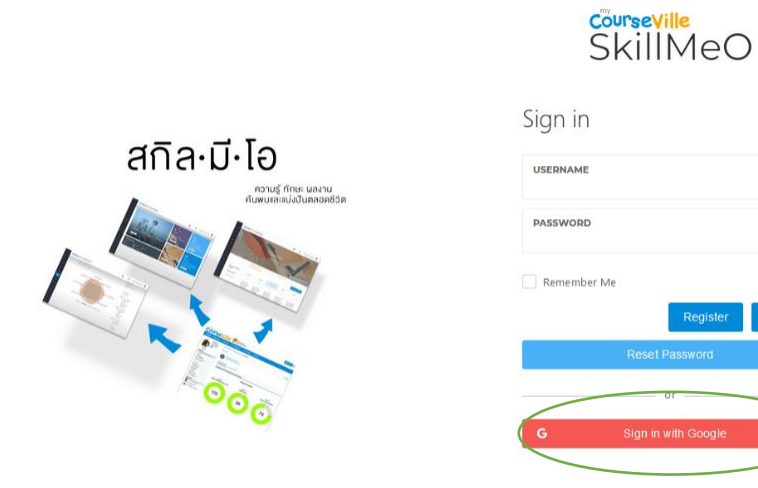

#### 4. พบหน้าต่างโปรไฟล์ของตัวเอง

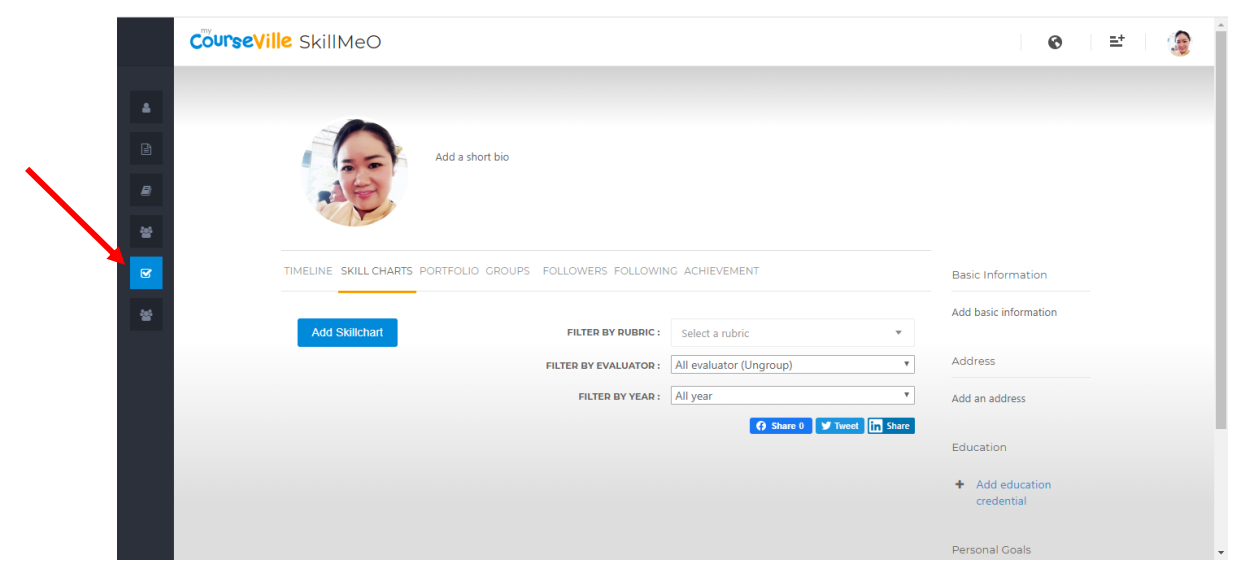

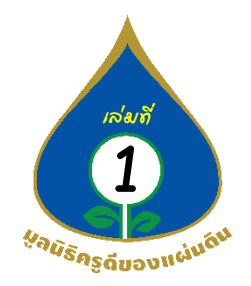

5. ด้านซ้ายของจอ ปรากฏ ปุ่ม ให้กดเข้าร่วม ALL GROUPS

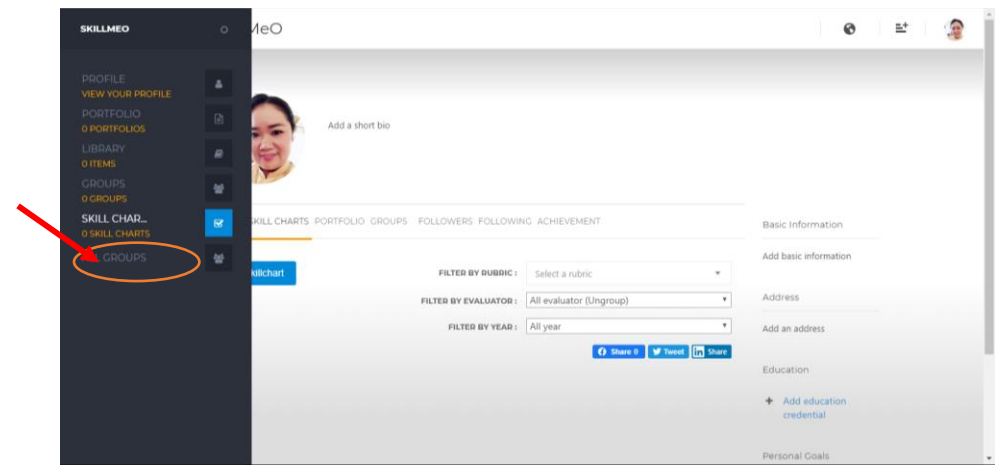

6. กดเข้าร่วม กลุ่ม มูลนิธิครูดีของแผ่นดิน

| ourseville SkillMeO                                                           |                                                                                      | Q =*                                                                               |
|-------------------------------------------------------------------------------|--------------------------------------------------------------------------------------|------------------------------------------------------------------------------------|
| Source and Skilled                                                            |                                                                                      | • -                                                                                |
| ALL CROUPS                                                                    |                                                                                      | Sei                                                                                |
| <b>มุณนิธิดรูดี ของแผ่นดิน</b><br>41743 members - 1 rubrics - Medministrator  | ครูดีของแผ่นดินระดับขึ้นทั้นฐาน ปี2563     12 members - 0 rubrics - 9 administrators | ครูส์ของแต่นดินระดับขึ้นที่ 5 ปี 2563     6 members - 0 rubrics - 6 administrators |
| Menter Prote                                                                  | Send a Join Request                                                                  | Send a Join Request                                                                |
| ครูดีของแผ่นดิบระดับขึ้นที่ 4 ปี 2563<br>2 members 0 rubrics 2 administrators |                                                                                      | เด็กดีของแผ่นดินระดับขั้นทั้นฐาน ปี 2563<br>9 members 0 rubncs-9 administrators    |
| Send a Join Request                                                           | Send a Join Request                                                                  | Send a Join Request                                                                |
|                                                                               |                                                                                      | 0 members - 0 rubrics - 0 administrators                                           |
| Send a Join Request                                                           | Sent a Join Request                                                                  | Send a Join Reques                                                                 |

7. กดเลือก MEMBER PROFILE

| c                      | CourseVille SkillMeO   |                                           | ଡ ≅ 🎯 |
|------------------------|------------------------|-------------------------------------------|-------|
|                        |                        |                                           |       |
| *                      |                        | มูลนิธิครูดีของแผ่นดิน [Production]       |       |
| ß                      |                        |                                           |       |
| *                      |                        |                                           |       |
|                        | สำปาหน้านาม * :        | <br>Please specific, if other is selected |       |
|                        | นึ่อ * :               |                                           |       |
|                        | តក្នុង * :             |                                           |       |
| คู่มือระบบวัดและพัฒนาผ | สมรรถนะครูดีของแผ่นดิจ | แสำหรับผู้ต้องการเข้าร่วมโครงการ          |       |

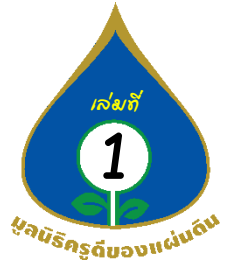

7.1 กรอกข้อมูลตนเองให้ถูกต้อง และครบทุกช่อง เมื่อครบ กด Update เป็นอันเสร็จเรียบร้อย

|   | CourseVille SkillMeO           |                                      | o 🗉 🌘 î |
|---|--------------------------------|--------------------------------------|---------|
|   | มือถือ 1 * :                   | 0986390789                           |         |
| ۵ |                                |                                      |         |
|   | 11808 Z :                      |                                      |         |
| ₽ | อีเมล์ * :                     | dr.angthong@gmail.com                |         |
| 쓥 | LINE ID :                      | 0986390789                           |         |
| ¥ |                                | 0.0000700                            |         |
| 쓭 | FACEBOOK :                     | https://www.facebook.com/wannapaanda |         |
|   |                                |                                      |         |
|   | ที่อนู่ส่านรับจัดส่งเอกสาร * : | ที่อยู่สถานศึกษา/บริษัท/องศ์กร       |         |
|   | (                              | Upstate                              |         |

8. รอเมล์แจ้งอนุมัติเข้ากลุ่ม

8.1 การได้รับการอนุมัติเข้ากลุ่ม ท่านจะได้รับอึเมลล์การแจ้งอนุมัติเข้าร่วมมูลนิธิครูดีของแผ่นดินเท่านั้น ซึ่งจะยังไม่มีการแจ้งรหัสสมาชิกของท่าน ดังตัวอย่างนี้

| = M Gmail                                        | Q คัพหาอังแล 🔹                                                                                                    | III 🧖 |
|--------------------------------------------------|----------------------------------------------------------------------------------------------------|-------|
| 🕂 เขียน                                          |                                                                                                    |       |
| 🔲 กต่องจดหมาย 37                                 | แจ้งผลการเข้าร่วมมูลนิธิครูดีของแผ่นดิน 👼 🗵                                                                       |       |
| 🛨 ผิดดาว<br>🔇 เลื่อนการแจ้งเดือนแล้ว             | 🔒 No-reply Skillset skillset skillset gloumali net give skillmen com a. 25 n.m. 16/04 (2 furfisivar) 🙀 🔨 🗄        | 0     |
| <ul> <li>ส่งแล้ว</li> <li>ร่างจุดหมาย</li> </ul> | เรียน ดูณ<br>จากที่ท่านได้ท่าการมีพระหรัฐดูการในราวบ SNIMAO ในตัวบรองสูดอิธีหรูสีของแฟนติน ด้วยหรืดผู้ไปงาน :     | +     |
| Good Good Channel +                              | <u>ราวอุปตอร์หายไปอยู่จุกและcom</u><br>หารมูดอิร์ทออนจังว่า ได้หำการอนูมิดีเข่ากลุ่มนุดอิรัก เป็นที่ได้ของโอยแล้ว |       |
| taifaménga<br>tarbunan                           | Abasyutarm<br>Rečenjesourulu                                                                                      |       |
| ± Φ                                              |                                                                                                    | >     |

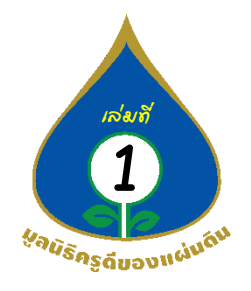

กรณี 8.1 ให้ท่านเข้าไปในระบบอีกครั้ง จะปรากฏรหัสสมาชิกและข้อมูลของท่าน มิ่ได้ทำการกรอกข้อมูลไว้โดยข้อมูลจะปรากฏในแถบด้านขวาดังตัวอย่างนี้

|   | CourseVille SkillMeO                                                   |                                                                                                 | 0 E | • |
|---|------------------------------------------------------------------------|-------------------------------------------------------------------------------------------------|-----|---|
|   | Add a thort him                                                        |                                                                                                 |     |   |
| * |                                                                        |                                                                                                 |     |   |
| œ | TIMELINE SKILL CHARTS PORTFOLIO CROUPS FOLLOWERS FOLLOWING ACHIEVEMENT | Basic Information                                                                               |     |   |
|   |                                                                        | Add basic information                                                                           |     |   |
|   |                                                                        | Address                                                                                         |     |   |
|   |                                                                        | Add an address                                                                                  |     |   |
|   |                                                                        | Education                                                                                       |     |   |
|   |                                                                        | + Add education credential                                                                      |     |   |
|   |                                                                        | Personal Goals                                                                                  |     |   |
|   |                                                                        | + Add personal goal                                                                             |     |   |
|   |                                                                        | มูลนิธิดรูดีของแล่นดิน                                                                          |     |   |
|   |                                                                        | ารโสสมาชิก<br>D1000004<br>สำนารแล้วนาม<br>นารงสาว<br>ซึ่ง<br>พิมารสินท์<br>สฤก<br>วนาม<br>วันบน |     |   |

\* เมื่อท่านได้รับการอนุมัติเข้ากลุ่มมูลนิธิครูดีของแผ่นดิน เป็นที่เรียบร้อยแล้ว ท่านสามารถ ขอเข้าร่วมใน กลุ่มต่าง ๆ ของมูลนิธิได้ แต่จะต้องได้รับการอนุมัติของกลุ่มนั้น ๆ อีกครั้งถึงจะทำตามกิจกรรมต่าง ๆ ตามขั้นตอนได้

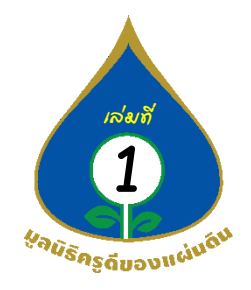

8.2 กรณีไม่ได้รับการอนุมัติเข้ากลุ่ม ท่านจะได้รับอีเมลล์การแจ้งแก้ไขข้อมูลให้ถูกต้อง ตามตัวอย่างนี้

| ≡ | M Gmail                                        | c  | २ in:sent                   |                                                                                                    |                            |                  |                  |                                |                               | ×             | •                 |                            |                  |                  |               | ?   | ) :::: | P  |
|---|------------------------------------------------|----|-----------------------------|----------------------------------------------------------------------------------------------------|----------------------------|------------------|------------------|--------------------------------|-------------------------------|---------------|-------------------|----------------------------|------------------|------------------|---------------|-----|--------|----|
| + | เขียน                                          | ÷  | - 0 0                       | Î                                                                                                    | <b>©</b> 0                 |                  |                  | I                              |                               |               |                   |                            | 1 จาก 23         | <                | >             | · · | \$     | 31 |
|   | กล่องจดหมาย<br>ติดดาว<br>เลือนการแจ้งเดือนแล้ว | 15 | จากการ<br>ขอให้ท<br>ร่วมโคร | ัตรวจสอ:<br>านได้ดำเ<br>งการค่ะ                                                                                                    | บรายกา<br>เนินการ <i>เ</i> | รสมัคร<br>ารอกให | เครือว<br>เัครบเ | ป่ายครูดีของเ<br>1ุกช่อง และอั | เผ่นดิน พบว่า<br>ัพเดทข้อมูลม | ท่าน<br>าอีกเ | ยังกร<br>ครั้งค่ะ | อกราย <i>เ</i><br>ะ ของคุเ | ารสมัค<br>นในการ | รไม่คร<br>รสมัคร | บ จึง<br>เข้า | ) ē | Ľ      | 0  |
| > | ส่งแล้ว                                        | De | wannapa                     | Angthong <dr< td=""><td>r.angthong@</td><th>gmail.com&gt;</th><td></td><th></th><td></td><td></td><td></td><td>a. 25 n.w</td><td>. 18:35 (2 ว้า</td><td>เที่ผ่านมา)</td><td>☆</td><td>*</td><td>:</td><td></td></dr<> | r.angthong@                | gmail.com>       |                  |                                |                               |               |                   | a. 25 n.w                  | . 18:35 (2 ว้า   | เที่ผ่านมา)      | ☆             | *   | :      |    |
|   | ร่างจดหมาย                                     |    | Ø seise                     | • Handal coging                                                                                                    | anti e 1 9 propor aportes  |                  |                  | - 0                            | ×                             |               |                   |                            |                  |                  |               |     |        | +  |
| ~ | เพิ่มเติม                                      |    | Coursey                     | in the second second second second second second second second second second second second second second second                                                                                                    | cite<br>cite               |                  |                  | e # .                          | 2                             |               |                   |                            |                  |                  |               |     |        |    |
|   |                                                |    | ÷                           |                                                                                                    | 4645x                      |                  |                  |                                |                               |               |                   |                            |                  |                  |               |     |        |    |
| 0 |                                                |    |                             | -                                                                                                    |                            |                  |                  | View                           |                               |               |                   |                            |                  |                  |               |     |        |    |
|   | wannapa 👻                                      | +  |                             |                                                                                                    |                            |                  |                  | Vev                            |                               |               |                   |                            |                  |                  |               |     |        |    |
|   |                                                |    |                             | Anno ann an Anno ann                                                                                                    |                            |                  |                  |                                |                               |               |                   |                            |                  |                  |               |     |        |    |
|   |                                                |    |                             | Name allow Company of the South State                                                                                                    |                            |                  |                  | -                              |                               |               |                   |                            |                  |                  |               |     |        |    |
|   |                                                |    |                             |                                                                                                    |                            |                  |                  | Ann                            |                               |               |                   |                            |                  |                  |               |     |        |    |
|   | ไม่มีแชทล่าสุด                                 |    |                             |                                                                                                    |                            |                  |                  |                                |                               |               |                   |                            |                  |                  |               |     |        |    |

หากท่านอยู่ในกรณีที่ 8.2 ขอให้ท่านเข้าไปในระบบอีกครั้ง โดยเข้าไปปรับปรุงข้อมูลตามที่ ได้รับทางอีเมลล์ เมื่อท่าน ปรับปรุงข้อมูลเรียบร้อยแล้ว ให้ท่านกด Update อีกครั้ง เป็นอันเสร็จสิ้น และเจ้าหน้าที่จะดำเนินการ ตรวจสอบอีกครั้ง หากข้อมูลสมบูรณ์ ท่านจะได้รับข้อมูลแบบ กรณี 8.1

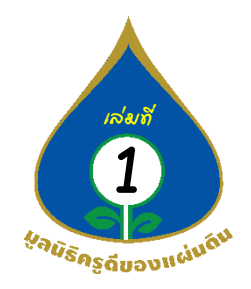

# ขั้นตอนการใช้งานระบบระบบวัดและพัฒนาสมรรถนะครูดีของแผ่นดิน สำหรับผู้ต้องการสมัครเข้าร่วมโครงการ ที่ยังไม่มี Gmail มีทั้งหมด 8 ขั้นตอนดังนี้

- 1) เข้าระบบเว็ปไซต์ www.thaisuprateacher.org/
- กดเมนูเข้าร่วมโครงการ และเลือกโครงการที่ท่านต้องการเข้าร่วมโครงการ จากนั้นระบบจะลิงค์ไปยัง ระบบวัดและพัฒนาสมรรถนะครูดีของแผ่นดิน (System of Skillmeo Suprateacher Assessment and Development : 3S-A&D)
- ทำการสมัครสมาชิก
  - 3.1) กดเข้าไปที่ Register
  - 3.2) กรอกข้อมูล ดังนี้

3.2.1) Username ท่านสามารถชื่อของท่านเองเป็นภาษาอังกฤษ

3.2.2) Firstname Lastname ให้ท่านตั้งชื่อจริง นามสกุลจริง ของท่านเป็นภาษาอังกฤษ

- 3.2.3) Password ท่านกำหนดโดยท่านเอง อย่างน้อย 8 หลัก
- 3.2.4) Confirm Password ท่านกรอกตามที่ท่านได้กำหนดในข้อ 3.2.3
- 3.2.5) E-Mail เป็น E-Maill ที่ท่านใช้
- 3.2.6) เมื่อท่านกรอกเรียบร้อยแล้วให้ท่านกด Create a new account
- 4) กด Create a new account จะพบหน้าต่างโปรไฟล์ตนเอง
- 5) ด้านซ้ายของจอ ปรากฏ ปุ่ม ให้กดเข้าไปที่ ALL GROUPS
- ทำการเลือกกลุ่ม "มูลนิธิครูดีของแผ่นดิน "
- 7) ทำการกดปุ่ม MEMBER PROFILE ที่กลุ่ม หรือ แถบเมนูในกลุ่ม
  - 7.1) กรอกข้อมูลตนเองให้ถูกต้อง และครบทุกช่อง เมื่อครบ กด Update
- 8) รอ E-Mail แจ้งยืนยันเข้ากลุ่ม (E-Mail ที่แจ้งชื่อว่า Skillmeo )
  - 8.1) กรณีได้รับการอนุมัติเข้ากลุ่ม ท่านจะได้รับ E- Mail การแจ้งอนุมัติ
  - 8.2) กรณีไม่ได้รับการอนุมัติเข้ากลุ่ม ทำการกรอกข้อมูลใหม่ให้ครบและอัพเดทข้อมูล แล้วรอผลอนุมัติ

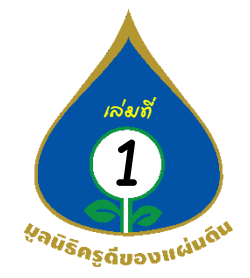

1. เข้าเว็บไซต์ www.thaisuprateacher.org/

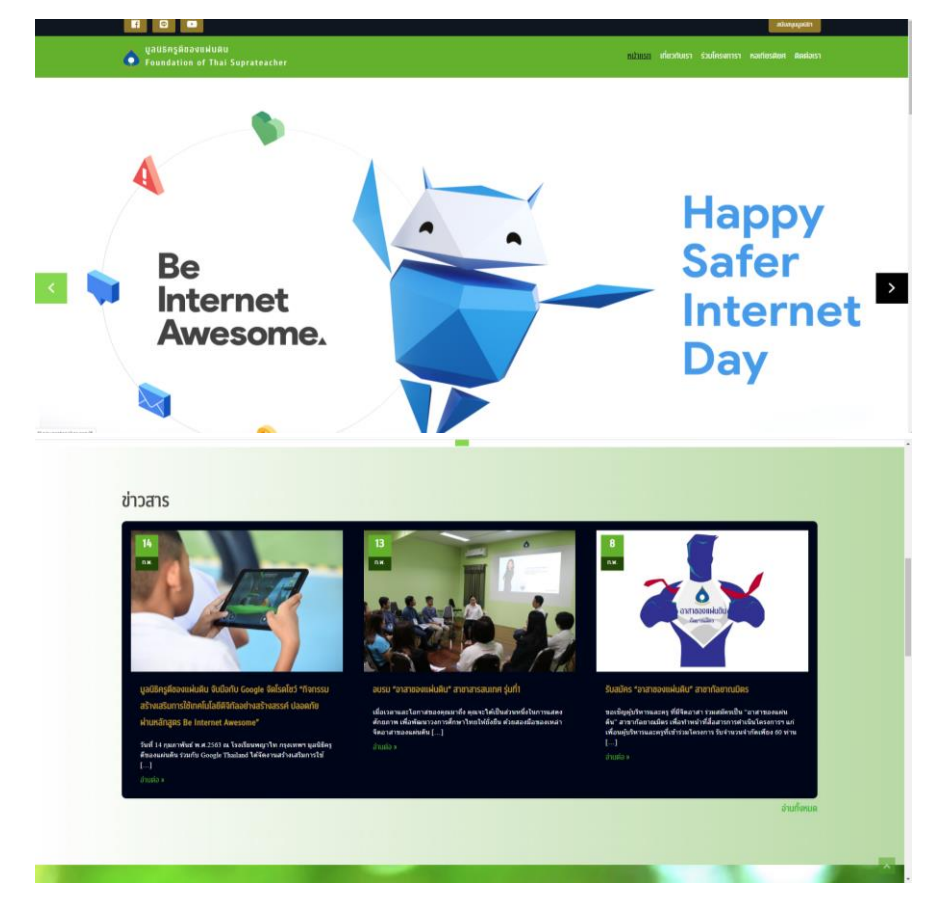

 กดเมนูเข้าร่วมโครงการ และเลือกโครงการที่ท่านต้องการเข้าร่วมโครงการ จากนั้นระบบจะลิงค์ ไปยัง ระบบวัดและพัฒนาสมรรถนะครูดีของแผ่นดิน

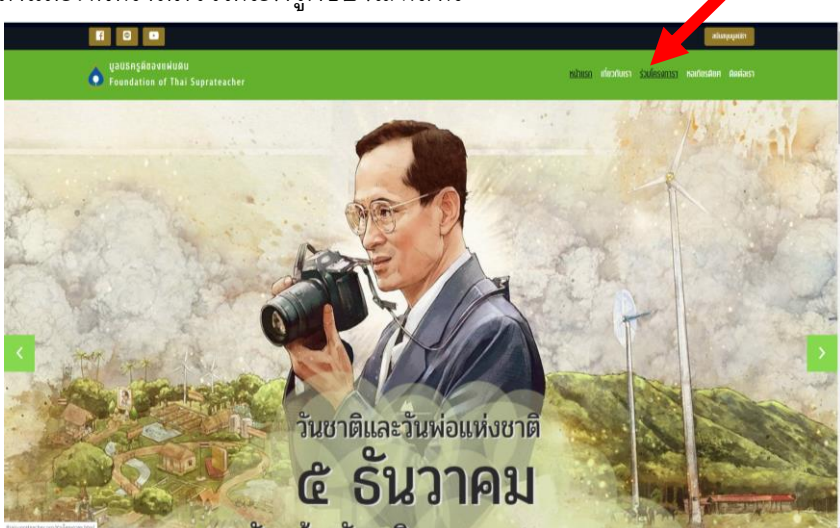

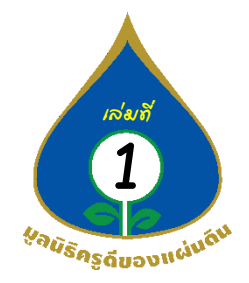

### กดสมัครเข้าร่วมโครงการ (กรณีผู้บริหาร/ครู)

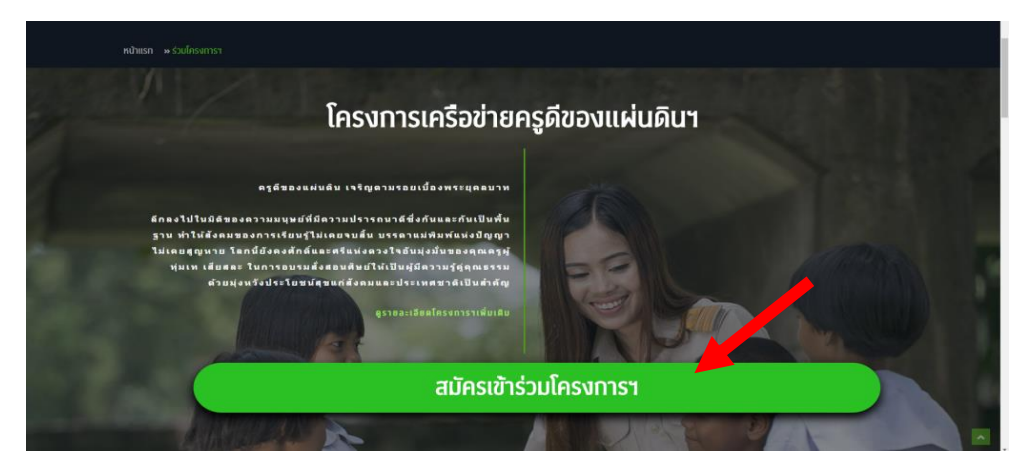

#### กดสมัครเข้าร่วมโครงการ (กรณีนักเรียน)

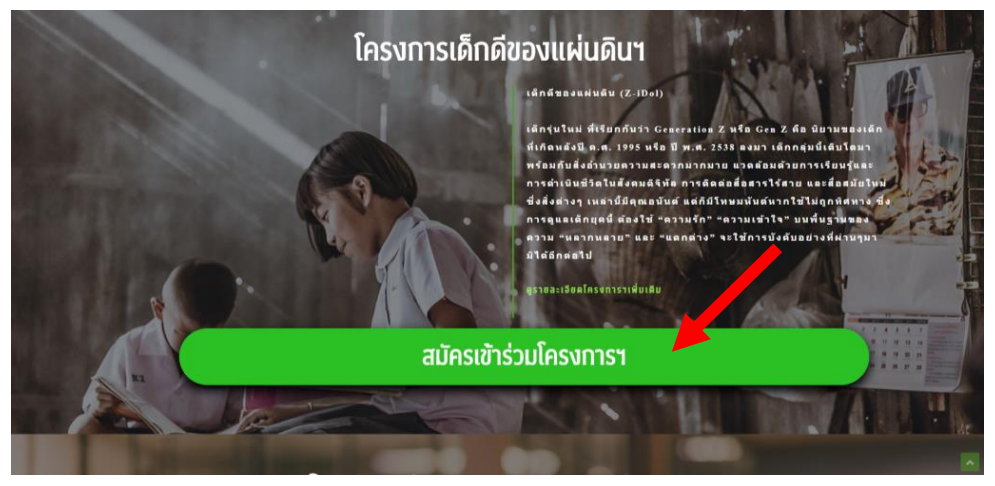

#### กดสมัครเข้าร่วมโครงการ (กรณีศึกษานิเทศก์)

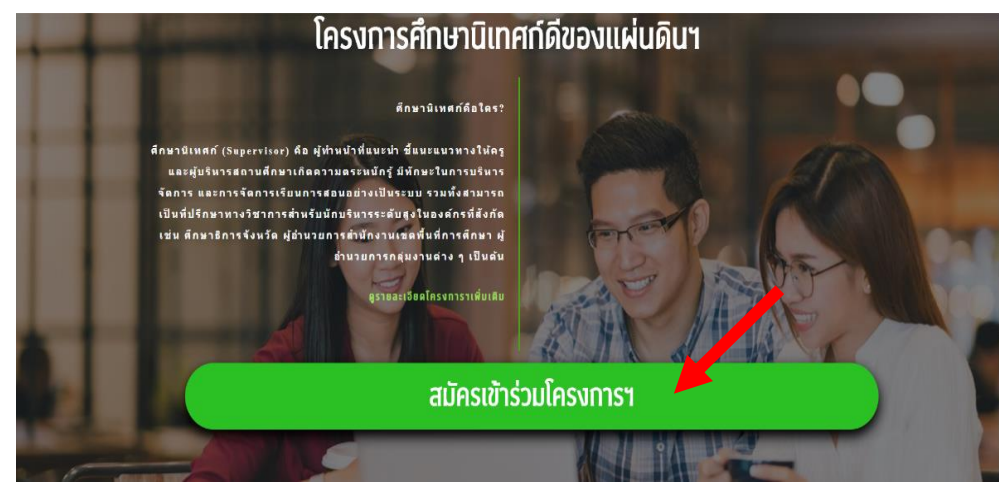

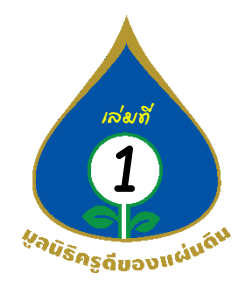

- 3. ระบบจะลิงค์ไปที่ระบบของระบบวัดและพัฒนาสมรรถนะครูดีของแผ่นดินทำการสมัครสมาชิก โดย
  - 3.1 กดเข้าไปที่ Register

     Image: Submeccon/login

     Image: Submeccon/login

     Image: Submeccon/login

     Image: Submeccon/login

     Image: Submeccon/login

     Image: Submeccon/login

     Image: Submeccon/login

     Image: Submeccon/login

     Image: Submeccon/login

     Image: Submeccon/login

     Image: Submeccon/login

     Image: Submeccon/login

     Image: Submeccon/login

     Image: Submeccon/login

     Image: Submeccon/login

     Image: Submeccon/login

     Image: Submeccon/login

     Image: Submeccon/login

     Image: Submeccon/login

     Image: Submeccon/login

     Image: Submeccon/login

     Image: Submeccon/login

     Image: Submeccon/login

     Image: Submeccon/login

     Image: Submeccon/login

     Image: Submeccon/login

     Image: Submeccon/login

     Image: Submeccon/login

     Image: Submeccon/login

     Image: Submeccon/login

     Image: Submeccon/login

     Image: Submeccon/login

     Image: Submeccon/login

     Image: Submeccon/login

     Image: Submeccon/login

     <t

3.2 ท่านจะพบหน้าต่างดังตัวอย่าง ให้ท่านทำการกรอกข้อมูล

3.2.1 Username ท่านสามารถชื่อของท่านเองเป็นภาษาอังกฤษ

3.2.2 Firstname Lastname ให้ท่านตั้งชื่อจริง นามสกุลจริง ของท่านเป็นภาษาอังกฤษ

3.2.3 Password ท่านกำหนดโดยท่านเอง อย่างน้อย 8 หลัก

3.2.4 Confirm Password ท่านกรอกตามที่ท่านได้กำหนดในข้อ 3.2.3

3.2.5 E-Mail เป็น E-Maill ที่ท่านใช้

3.2.6 เมื่อท่านกรอกเรียบร้อยแล้วให้ท่านกด Create a new account

|                                                                                                    | A 🖸 📲                                                                                                    |
|----------------------------------------------------------------------------------------------------|----------------------------------------------------------------------------------------------------|
|                                                                                                    |                                                                                                    |
| SkillMeO                                                                                               |                                                                                                    |
| The best way to create your digital portfolio and<br>showcase a lifetime of learning and achievements. |                                                                                                    |
| Create your personal account1                                                                          |                                                                                                    |
| USERNAME<br>Pickup your usemame 2 3                                                                    |                                                                                                    |
| FIRST NAME LAST NAME Smith 4                                                                           |                                                                                                    |
| PASSWORD<br>Minimum of 6 characters                                                                    | 5                                                                                                    |
| CONFIRM PASSWORD<br>Same as above                                                                      | -                                                                                                    |
| EMAIL We will send an account confirmation email to you.                                               |                                                                                                    |
| Create a new account                                                                                   |                                                                                                    |
|                                                                                                    | Series of the series of the se |

คู่มือระบบวัดและพัฒนาสมรรถนะครูดีของแผ่นดินสำหรับผู้ต้องการเข้าร่วมโครงการ

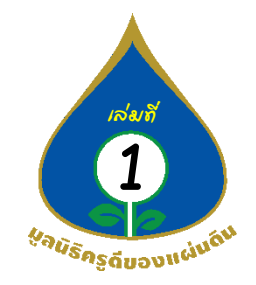

4. เมื่อท่านกด Create a new account จะพบหน้าต่างดังตัวอย่างนี้

| $\leftarrow \rightarrow$ | C 🔒 skillmeo.com/u/50301/assessments#                                    | ý 🤱 🙂                                                 |
|--------------------------|--------------------------------------------------------------------------|-------------------------------------------------------|
| Apps                     | G Gmail 💶 YouTube 🔣 Maps 🌚 News 🔩 Translate                              |                                                       |
|                          | CourseVille SkillMeO                                                     | € ≕ 🄱                                                 |
|                          |                                                                          |                                                       |
| 8                        | Add a short bio                                                          |                                                       |
|                          |                                                                          |                                                       |
| *                        | THEINE SHITPLANTE PARTENTA CONTENTS ENTABLES ENTABLES AUTOMOUS ACHIEVENT |                                                       |
|                          | TIMELINE SKELOTARIS PORTOLIO ORODAS TOLLOWERS TOLLOWING AUTILATIMENT     | Basic Information                                     |
| *                        | Add Skillchart FILTER BY PUBBIC: Select a rubric *                       | Add basic information                                 |
|                          | FILTER BY EVALUATOR: All evaluator (Ungroup)                             | Address                                               |
|                          | FILTER BY YEAR : All year 🔹                                              | Add an address                                        |
|                          | 😗 Share 0 🔽 Tweet [In Share                                              | Education                                             |
|                          |                                                                          | Landeron                                              |
|                          |                                                                          | <ul> <li>Add education</li> <li>credential</li> </ul> |

5. ด้านซ้ายของจอ ปรากฏ ปุ่ม ให้กดเข้าไปที่ ALL GROUPS

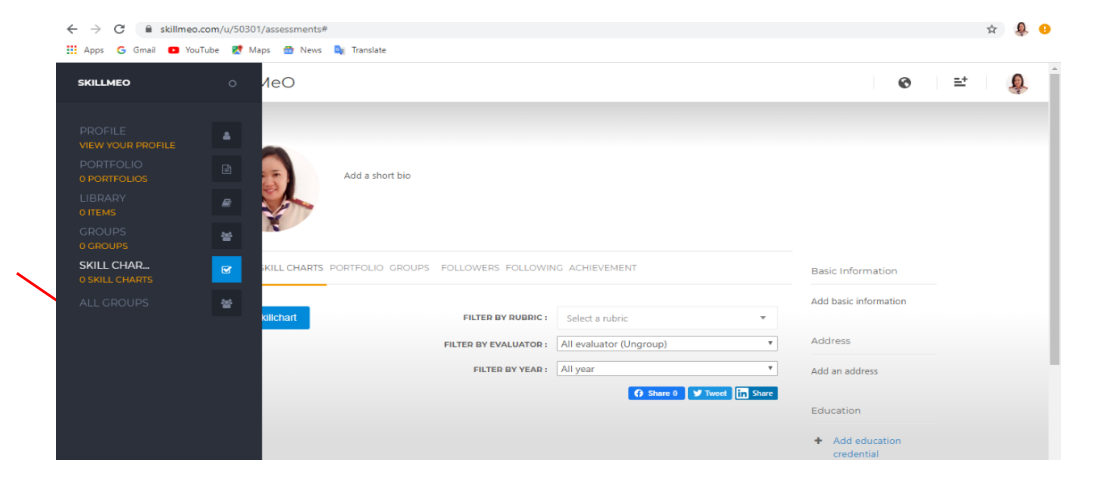

## 6. กดเข้าร่วมกลุ่ม "มูลนิธิครูดีของแผ่นดิน"

| C | urseVille SkillMeO                                                                       |                                                                                           | © ≡⁺                                                                                  |
|---|------------------------------------------------------------------------------------------|-------------------------------------------------------------------------------------------|---------------------------------------------------------------------------------------|
|   | ALL GROUPS                                                                               |                                                                                           | Search                                                                                |
|   | រូពវិរិទិកទូធិ៍2องแผ่นดิน<br>41743 members - 1 rubrics - 5 administrators                | ครูดีชองแผ่นดินระดับขึ้นพื้นฐาน 112563<br>12 members - 0 rubrics - 9 administrators       | ครูดีชองแผ่นดินระดับขั้นที่ 5 ปี 2563<br>6 members - 0 rubrics - 6 administrators     |
|   | Member Profile Join Request Sent                                                         | Send a Join Request                                                                       | Send a Join Request                                                                   |
|   | ดรูดีของแผ่นดินระดับขึ้นที่ 4 ปี 2563           2 members - 0 rubrics - 2 administrators | ศึกษานิเทศก์ของแผ่นดินระดับขั้นพื้นฐาน     4 members 1 rubrics - 4 administrators         | โด๊กดีของแผ่นดินระดับขึ้นพื้นฐาน ปี 2563     9 members - 0 rubrics - 9 administrators |
|   | Send a Join Request                                                                      | Send a Join Request                                                                       | Send a Join Request                                                                   |
|   | เด็กดีของแผ่นดินระดับขึ้นที่ 5 ปี 2563<br>8 members - 0 rubrics - 8 administrators       | <b>เด็กดีของแผ่นดินระดับขึ้นที่ 4 ปี 2563</b><br>2 members - 0 rubrics - 2 administrators | 0 members - 0 rubrics - 0 administrators                                              |
|   | Send a Join Request                                                                      | Send a Join Request                                                                       | Send a Join Request                                                                   |

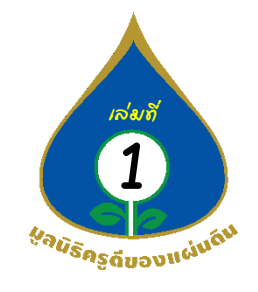

#### 7. เลือกกด MEMBER PROFILE

| $\leftrightarrow$ $\rightarrow$ | C skillmeo.com/groups/158/member_profile |                                          |   | <u>e</u> r 7 | k 🤱 😣   |
|---------------------------------|------------------------------------------|------------------------------------------|---|--------------|---------|
| Apps                            | Ġ Gmail 💶 YouTube 🔣 Maps 👼 News 峰 Tra    | slate                                    |   |              |         |
|                                 | Course Ville SkillMeO                    |                                          | 0 | ≞*           | <u></u> |
|                                 |                                          |                                          |   |              |         |
|                                 |                                          |                                          |   |              |         |
|                                 |                                          |                                          |   |              |         |
|                                 |                                          | Road and a second second                 |   |              |         |
| 86                              |                                          |                                          |   |              |         |
| H                               |                                          | มูลนธครูดของแผนดน [Production]           |   |              |         |
|                                 |                                          |                                          |   |              |         |
| 쓭                               |                                          | MEMBERS RUBRICS SUBGROUPS MEMBER PROFILE |   |              |         |
|                                 |                                          |                                          |   |              |         |
|                                 | สำนำหน้านาม * :                          |                                          |   |              |         |
|                                 |                                          | Please specific, if other is selected    |   |              |         |
|                                 |                                          |                                          |   |              |         |
|                                 | ชื่อ * :                                 |                                          |   |              |         |
|                                 | I                                        |                                          |   |              |         |

## 7.1 กรอกข้อมูลตนเองให้ถูกต้อง และครบทุกช่อง เมื่อครบ กด Update เป็นอันเสร็จเรียบร้อย

| $\epsilon \rightarrow$ | C skillmeo.com/groups/158/member_profile |                                      | 🗟 🕁 🌷 🖯                                          |
|------------------------|------------------------------------------|--------------------------------------|--------------------------------------------------|
| Apps                   | Ġ Gmail 💶 YouTube Ҟ Maps 📅 News 隆 Tr     | anslate                              |                                                  |
|                        | Course Ville SkillMeO                    |                                      | © ⊨≓   🤱 Î                                       |
|                        | มือกือ 2 :                               |                                      |                                                  |
| Ē                      | āuā*:                                    | 60010282005-@meil.ac.th              |                                                  |
| ₽                      |                                          | oo rezevo ginada un                  |                                                  |
| *                      | LINE ID :                                | 0986390789                           |                                                  |
| 8                      | FACEBOOK :                               | https://web.facebook.com/wannapaanda |                                                  |
| 쓭                      |                                          |                                      |                                                  |
|                        | ที่อยู่สำหรับจัดส่งเอกสาร * :            | ที่อยู่สถานศึกษา/บริษัท/องค์กร       |                                                  |
|                        |                                          | Update                               |                                                  |
|                        |                                          |                                      | Copyright © 2017 TRINITECH. All rights reserved. |

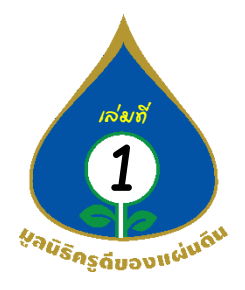

8. รอเมล์แจ้งอนุมัติเข้ากลุ่ม

8.1 การได้รับการอนุมัติเข้ากลุ่ม ท่านจะได้รับอีเมลล์การแจ้งอนุมัติเข้าร่วมมูลนิธิครูดี ของแผ่นดินเท่านั้นซึ่งจะยังไม่มีการแจ้งรหัสสมาชิกของท่าน ดังตัวอย่างนี้

| = M Gmail                                                 | Q R                              | เหาอีเมล                                                                                                    | () III Gaaa                                                                                                    |   |
|-----------------------------------------------------------|----------------------------------|----------------------------------------------------------------------------------------------------|----------------------------------------------------------------------------------------------------|---|
|                                                           | ÷                                | 0 1 0 0 D D :                                                                                                    | 1 min 45 < > 📼 * 💠 💼                                                                                                    |   |
| 🔲 กล่องจดหมาย 3                                           | 37                               | แจ้งผลการเข้าร่วมมูลนิธิครูดีของแผ่นดิน                                                                                                    | ē Z 🧧                                                                                                    |   |
| <ul> <li>สัดดาว</li> <li>เอ็อขอารแอ้ยเดือยแอ้ว</li> </ul> |                                  | No-reply Skillset skillsetgbumail et <u>sivu</u> skillmeo.com<br>ős du →                                                                                 | a. 25 n. m. 16:04 (2 turfiriruur) 📩 🔦 🕴                                                                                                    |   |
| > ส่งแล้ว                                                 |                                  | เรียน คุณ                                                                                                    | -                                                                                                    |   |
| ร่างจดหมาย<br>เริ่มเจ้ย                                   |                                  | จากที่ท่านได้ทำการอัพเดทข้อมูลภายในรรบบ SkillMeO ในส่วนของมูลบิธีสรุดีของแผ่นดิน ด้วยรหัสญ์ไข้งาน :                                                      | +                                                                                                    |   |
| Good Good Channel                                         | +                                | มม <sub>านสินสินสายมารถดูงและเองมา<br/>หารมุดนิสิาขอแจ้งว่า ได้ทำการลามุมัติเข้ากลุ่มมุดชิสำ เป็นที่เรียบร่อยแต่ว</sub>                                  |                                                                                                    |   |
|                                                           |                                  | สว้อสวามเคราท<br>มุตร์สีสรูจัสองแก่งสื่น                                                                                                    |                                                                                                    |   |
|                                                           |                                  | • கவ 🔹 🔹 க்கவ                                                                                                    |                                                                                                    |   |
|                                                           |                                  |                                                                                                    |                                                                                                    |   |
| _                                                         | ຄຸ                               |                                                                                                    |                                                                                                    |   |
| กรณี 8                                                    | 8.1 ไห้                          | ท่านเข้าไปในระบบอีกครั้ง จะปรากฏรหัสสม                                                                                                    | มาชิกและข้อมูลของท่าน                                                                                                    |   |
|                                                           | -12                              | v v v v v                                                                                                    | ) v vv d                                                                                                    |   |
|                                                           | តា                               | ້ອ້າກັດດາຂອຂອດຫຼັດນຸດໄດ້ໄດຍຫຼັດນຸດດະບຸໄຂດວດໃ                                                                                                    |                                                                                                    |   |
| Collin                                                    | มิใ                              | ด้ทำการกรอกข้อมูลไว้โดยข้อมูลจะปรากฏไ                                                                                                    | เนแถบด้านขวาดงตวอยางนี้                                                                                                    | _ |
| Court                                                     | มิใ<br>seVille ระ                | ด์ทำการกรอกข้อมูลไว้โดยข้อมูลจะปรากฏไ<br><sup>IIIMeO</sup>                                                                                               | เนแถบด้านขวาดงตวอย่างนี้<br>∣ ๏ ∣ ะ เ                                                                                                    | P |
| Cours                                                     | มิใ                              | ด์ทำการกรอกข้อมูลไว้โดยข้อมูลจะปรากฏไ<br><sup>IIIMeO</sup>                                                                                               | เนแถบดำนขวาดงตวอยางนี่<br>เ⊺ ๏ ा ≅ า                                                                                                    | P |
|                                                           | ភិ∫<br>seVille s⊧                | ด์ทำการกรอกข้อมูลไว้โดยข้อมูลจะปรากฏโ<br>illMeO<br>                                                                                                    | เนแถบด้านขวาดงตวอย่างนี้<br>⊨ ๏ ⊨ ะ เ                                                                                                    | P |
| Coun<br>a                                                 | มิโ<br>SeVille Sk                | ด์ทำการกรอกข้อมูลไว้โดยข้อมูลจะปรากฏโ<br>illMeO<br>Add a short bio                                                                                       | เนแถบด้านขวาดงตวอย่างนี้<br>⊨ ๏ ⊨ ะ เ                                                                                                    | • |
|                                                           | ิจิิโ<br>SeVille Sk              | ด์ทำการกรอกข้อมูลไว้โดยข้อมูลจะปรากฏโ<br>illMeO<br>Mata abort too                                                                                        | เนแถบดำนขวาดงตวอยางนี่                                                                                                    | P |
|                                                           | มิโ<br>SeVille Sk                | ด์ทำการกรอกข้อมูลไว้โดยข้อมูลจะปรากฏโ<br>illMeO<br>Add a short bio<br>TMELME SKAL CHARTS PORTFOLIO CROUPS FOLLOWERS FOLLOWING ACHIEVEMENT                | เนแถบดำนขวาดงตวอยางนิ<br>                                                                                                    | • |
| Contra<br>Contra<br>Contra                                | ភិៃៃ<br>SeVille Sk               | ด์ทำการกรอกข้อมูลไว้โดยข้อมูลจะปรากฏโ<br>illMeO<br>Add a short bio<br>TMELME BALL CHARTS PORTFOLIO CROUPS FOLLOWING ACHIEVEMENT                          | เนแถบดำนขวาดงตวอยางนี้                                                                                                    | P |
|                                                           | ភិដ្<br>seville sk               | ด์ทำการกรอกข้อมูลไว้โดยข้อมูลจะปรากฏโ<br>illMeO<br>Add a short bio<br>THELME SELL CHARTS PORTFOLIO CROUPS FOLLOWERS FOLLOWING ACHIEVEMENT                | เนแถบดำนขวาดงตวอยางน์                                                                                                    |   |
|                                                           | ភ្ជិ∫<br><mark>∋eVille</mark> Sk | ด์ทำการกรอกข้อมูลไว้โดยข้อมูลจะปรากฏโ<br>illMeO<br>Add a short bio<br>TIMELME SALL CHARTS PORTFOLIO CROUPS FOLLOWERS FOLLOWING ACHIEVEMENT               | เนแถบดานขวาดงตวอยางน                                                                                                    |   |
|                                                           | ភិត្រ<br><b>seville</b> Sk       | ด์ทำการกรอกข้อมูลไว้โดยข้อมูลจะปรากฏโ<br>illMeO<br>Add a short bio<br>TIMELINE BALL CHARTS PORTFOLIO CROUPS FOLLOWING ACHIEVEMENT                        | เนแถบดานขวาดงตวอยางน์                                                                                                    | 0 |
|                                                           | ភ្ជិ៍<br><mark>seville</mark> s⊧ | ด์ทำการกรอกข้อมูลไว้โดยข้อมูลจะปรากฏโ<br>illMeO<br>Add a short bio<br>TMELME SHAL CHARTS PORTFOLIO CROUPS FOLLOWING ACHIEVEMENT                          | 값॥แถบดำนขวาดงตวอยางน                                                                                                    | 0 |
| Contra<br>Contra<br>Contra<br>Contra                      | ភិត្រ<br>reville sk              | ด์ทำการกรอกข้อมูลไว้โดยข้อมูลจะปรากฏโ<br>illMeO<br>Intelline seal chairts PORTFOLIO CROUPS FOLLOWERS FOLLOWING ACHIEVEMENT                               | 값॥แถบดำนขวาดงตวอยางน                                                                                                    | 9 |
|                                                           | ភិត្រ<br>reville Sk              | ด์ทำการกรอกข้อมูลไว้โดยข้อมูลจะปรากฏโ<br>illMeO<br>Intelline sell.churrs PORTFolio CROUPS Followers Achievement                                          | LULIED 이 가 있었 기 이 시 여 가 의 인 가 지 싶<br>Basic Information<br>Add tesic information<br>Add ress<br>Add an address<br>Education<br>◆ Add elucation credential<br>Personal Cools<br>◆ Add personal goal                                                                                                    | • |
|                                                           | ភិត្រ<br>seville Sk              | ด์ทำการกรอกข้อมูลไว้โดยข้อมูลจะปรากฏโ<br>illMeO<br>Intelme Isou Charts Portfolio CROUPS Followers Achievement                                            | 나내 티 인 여 기 사 인 기 여 시 여 기 의 인 비 시 내<br>Basic Information<br>Add basic information<br>Add ress<br>Education<br>Add ress<br>Education credential<br>Dersonal Coals                                                                                                    |   |
|                                                           | ភិត្ត<br>seville Sk              | ด์ทำการกรอกข้อมูลไว้โดยข้อมูลจะปรากฏโ<br>illMeO<br>Intelling Ball Charts PORTFOLIO CROUPS FOLLOWERS FOLLOWING ACHIEVEMENT                                | LULIED 이 가 있었 이 이 이 이 이 이 이 이 이 이 이 이 이 이 이 이 이 이                                                                                                    | • |
|                                                           | ភិត្ត<br>seville Sk              | ด์ทำการกรอกข้อมูลไว้โดยข้อมูลจะปรากฏโ<br>illMeO<br>Intelling add a short bio<br>Intelling Seal Chartes PORTFOLIO CROUPS, FOLLOWERS FOLLOWING ACHIEVEMENT | 나내 티 긴 여 기 나 안 기 여 가 영 가 한 안 가 나 나 가 나 한 아 가 다 한 아 가 다 한 아 가 더 한 아 가 다 한 아 가 다 한 아 가 더 한 아 가 다 한 아 가 다 한 아 가 더 한 아 가 다 한 아 가 더 한 아 가 더 한 아 |   |
|                                                           | ភិត្ត<br>seviile Sk              | ด์ทำการกรอกข้อมูลไว้โดยข้อมูลจะปรากฏโ<br>illMeO<br>Intelle Ball CHATTS POTTFOLIO CROUPS FOLLOWERS FOLLOWING ACHIEVEMENT                                  | LULIED 인유가 사업 인가 이 사 여가 가 만 이 가 다 가 다 한 것 이 가 다 한 것 이 가 더 한 것 이 가 더 한 것 이 가 더 한 같 ? ~~~~~~~~~~~~~~~~~~~~~~~~~~~~ |   |

\* เมื่อท่านได้รับการอนุมัติเข้ากลุ่มมูลนิธิครูดีของแผ่นดิน เป็นที่เรียบร้อยแล้ว ท่านสามารถ ขอเข้าร่วมใน กลุ่มต่าง ๆ ของมูลนิธิได้ แต่จะต้องได้รับการอนุมัติของกลุ่มนั้น ๆ อีกครั้งถึงจะทำตามกิจกรรมต่าง ๆ ตามขั้นตอนได้

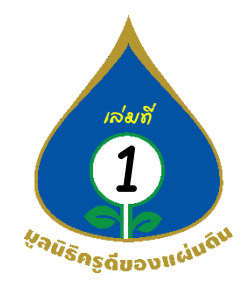

8.2 กรณีไม่ได้รับการอนุมัติเข้ากลุ่ม ท่านจะได้รับอึเมลล์การแจ้งแก้ไขข้อมูลให้ถูกต้อง ตามตัวอย่างนี้

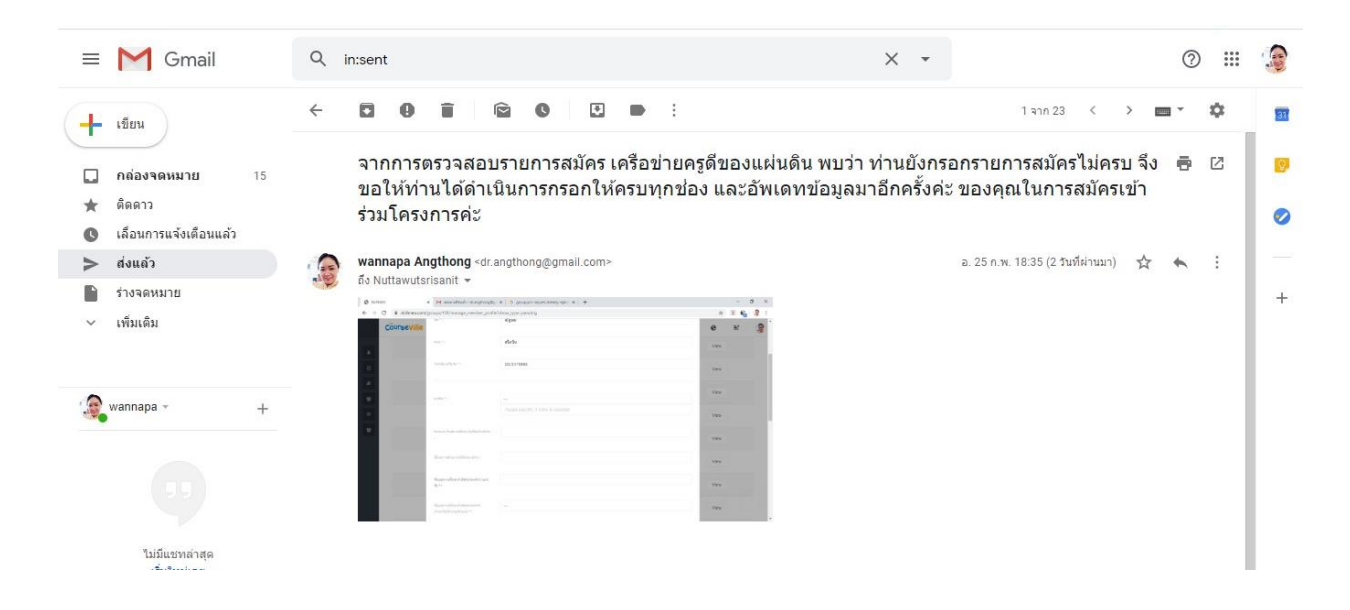

\* หากท่านอยู่ในกรณีที่ 8.2 ขอให้ท่านเข้าไปในระบบอีกครั้ง โดยเข้าไปปรับปรุงข้อมูลตามที่ ได้รับทาง อีเมลล์ เมื่อท่าน ปรับปรุงข้อมูลเรียบร้อยแล้ว ให้ท่านกด Update อีกครั้ง เป็นอันเสร็จสิ้น และเจ้าหน้าที่จะ ดำเนินการตรวจสอบอีกครั้ง หากข้อมูลสมบูรณ์ ท่านจะได้รับข้อมูลแบบ กรณี 8.1